# SYSPRO Roaming Users (Legacy)

# Technical Guide

Last Published:

February 2019

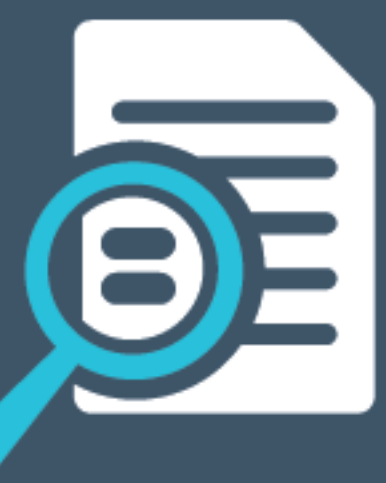

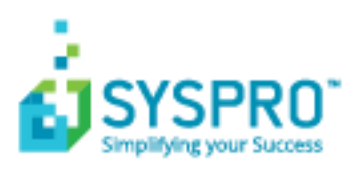

### SYSPRO Help and Reference

### Copyright © 2019 SYSPRO Ltd

### All rights reserved

No part of this document may be copied, photocopied, or reproduced in any form or by any means without permission in writing from SYSPRO Ltd. SYSPRO is a trademark of SYSPRO Ltd. All other trademarks, service marks, products or services are trademarks or registered trademarks of their respective holders.

SYSPRO Ltd reserves the right to alter the contents of this document without prior notice. While every effort is made to ensure that the contents of this document are correct, no liability whatsoever will be accepted for any errors or omissions.

This document is a copyright work and is protected by local copyright, civil and criminal law and international treaty. This document further contains secret, confidential and proprietary information belonging to SYSPRO Ltd. It is disclosed solely for the purposes of it being used in the context of the licensed use of the SYSPRO Ltd computer software products to which it relates. Such copyright works and information may not be published, disseminated, broadcast, copied or used for any other purpose. This document and all portions thereof included, but without limitation, copyright, trade secret and other intellectual property rights subsisting therein and relating thereto, are and shall at all times remain the sole property of SYSPRO Ltd.

## Contents

| Introduction3                                           |
|---------------------------------------------------------|
| SYSPRO Roaming Users                                    |
| Roaming User Option within Active Directory4            |
| User Profiles4                                          |
| Conflict Resolution5                                    |
| Potential Profile Issues5                               |
| Implementing the SYSPRO Roaming User option6            |
| Server Side7                                            |
| Client Side8                                            |
| Roaming Profiles (Active Directory)9                    |
| Process to create shared folder to store user profiles9 |
| Roaming User Profile (Client Configuration)11           |
| Process                                                 |
| Roaming User Client/Server Connection14                 |

# Introduction

Roaming User support in SYSPRO is introduced as a concept and the most recent technologies to support this are described in a separate technical guide: **SYSPRO 8 – Roaming Users**, available from the **Resources** - **Technical Guides** section of the SYSPRO 8 Help website.

This document describes how to setup Windows for 'Roaming Profiles' so that the user's application data folder is persisted and restored between Windows sessions. This is an older technology than 'user profile disks' described in the technical guide mentioned above – however can still be used if required.

Prior to **SYSPRO 8 2019 R1** the only method of setting up SYSPRO to store it's '**Settings**' folder in the user's application data folder was to edit a registry entry on each client. This technology is still supported for backward compatibility and is described more fully in this document.

# SYSPRO Roaming Users

### **ROAMING USER OPTION WITHIN ACTIVE DIRECTORY**

A user has to sign into a domain environment in order to make use of the roaming user option. Users also have to be configured with the roaming user option from within **Active Directory**.

In order to implement SYSPRO roaming profiles each roaming user needs to be associated with a profile from within Active Directory. This will be elaborated on shortly.

### **USER PROFILES**

A user profile contains global settings and configuration options that are linked to a particular user account.

User profile settings are stored in various sub-folders under the folder: C:\Users\{User} Where '{User}' is the user name used to login to Windows.

The AppData folder contains application settings, files, and data specific to the applications on your PC – including SYSPRO settings.

The folder is hidden by default in **File Explorer**, and has three hidden sub-folders:

Local

This folder contains data that can't move with your user profile. This data is typically specific to a PC or too large to sync with a server. For example, web browsers usually store their temporary files here.

LocalLow

This folder contains data that can't move, but also has a lower level of access. For example, if you're running a web browser in protected or safe mode, the app will only be able to access data from the **LocalLow** folder.

Roaming

This folder contains data that can move with your user profile from PC to PC. For example, if you sign in to a different PC on a domain, your web browser favorites or bookmarks will be available. In addition, when configured appropriately, SYSPRO 'Settings' are stored in this folder.

### CONSIDERATIONS

- Profiles can either be local or roaming.
- Local profiles are specific to stand alone computers that do not sign into a domain.
- Computers that connect to a **domain** can make use of roaming profiles.
- With a roaming profile, a user's profile is stored on the computer's local hard disk as well as on a central server within a domain environment.
- A roaming user profile is simply a user profile that has been copied to a network share so that a user can access the same profile from more than one computer on the network.
- Roaming user profiles are stored on a central server location within a domain environment.

When a user signs on to the domain, Windows copies the user profile from the central location to the local computer. When the user logs off, Windows copies the profile changes from the client computer to the central storage location. This ensures that the client data follows users as they roam the environment.

Before you can create roaming user profiles, you need to create a shared folder on the server that can store the profiles. You can name the shared folder anything you like.

### **CONFLICT RESOLUTION**

Roaming profile usage is not intended for simultaneous use on more than one device at a time. If a conflict arises during synchronization because a particular data unit was changed on two devices, the system will always favor the value that was written last. This ensures that the app utilizes the most up-to-date information.

If you are logged on to more than one machine at a time, both machines will update your Roaming Profile when you log off. This means that the last machine you log off from will write its changes last and that will be the profile you see on your next logon.

### **POTENTIAL PROFILE ISSUES**

Windows 7 and Windows 8 use similar user profile formats. However, they are not compatible. When a user with a windows 7 profile signs on to a Windows 8-based computer for the first time, the user profile on the server will be updated to the new Windows 8 format. The user profile will now no longer be compatible with Windows 7-based computers.

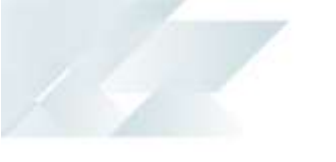

A similar problem existed between Windows XP and Windows Vista/7. This was mitigated by creating separate profile folders for Windows Vista/7 and XP. The Vista/7 folders used a different naming convention that involved appending a .v2 extension to the folder name. With Windows 7 and Windows 8 both operating systems use roaming profiles with a .v2 extension.

It makes the whole setup procedure easier if the various roaming computers are installed with the same operating system.

### IMPLEMENTING THE SYSPRO ROAMING USER OPTION

Third party developers like SYSPRO can make use of the \AppData\Roaming folder on the client computer in order to store configuration settings that are specific to their product.

For instance, SYSPRO creates a SYSPRO folder under \AppData\Roaming as illustrated in the screen shot below:

| C:\Users\sam\AppData\Roam     | ning\SYSPRO\settings    |
|-------------------------------|-------------------------|
| File Edit View Tools Help     |                         |
| Organize 🔻 🌈 Open 🔻 Share wit | th 🔻 Burn New folder    |
| 🎒 sam 🔺                       | Name                    |
| 🔰 AppData                     | admlst.idx              |
| 퉬 Local                       | admpnl.dat              |
| 퉬 LocalLow                    | admpnl.idx              |
| Roaming                       | admpro.dat              |
| Identities                    | admpro.idx              |
| 퉬 Media Center Programs       | admwin.dat              |
| Microsoft                     | admwin.idx              |
| 🐌 Notepad++                   | 🖆 BARRY.RTF             |
| 퉬 Sun                         | Dock_BARRY_IMPMENLP.XML |
| SYSPRO                        | Dock_BARRY_IMPMENLZ.XML |
| Jack Settings                 |                         |

The SYSPRO settings that reside under the \AppData\Roaming\SYSPRO folder will be copied across to the corresponding profile on the server. Furthermore, changes made to the SYSPRO settings on the client will be uploaded to the server side profile whenever the user signs off. How to implement the SYSPRO roaming user platform will be elaborated on shortly.

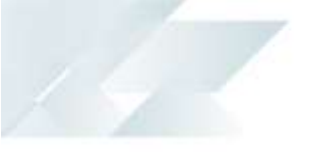

The following steps need to be implemented in order to make use of the SYSPRO Roaming User option:

- 1. A Windows Roaming Profile needs to be configured on the server for each roaming user on the Domain Server.
- 2. A SYSPRO Roaming User registry entry has to be configured on each roaming SYSPRO client computer.

### SERVER SIDE

Before you can create roaming user profiles, you need to create a shared folder on the server to hold the user profiles.

The following has to be configured on the server:

- A shared folder has to be created on a Domain Server in order to accommodate each user's Roaming Profile.
- A Roaming Profile needs to be created in Active Directory for each roaming user.

Each user in Active Directory has a Profile property that can be configured in order to implement the Roaming Profile option for the user. This will be elaborated on shortly.

|           |          | Sam Samps     | son Pro                           | perties    | ? X          |
|-----------|----------|---------------|-----------------------------------|------------|--------------|
| Membe     | r Of     | Dial-in       | Envi                              | ronment    | Sessions     |
| Remote    | control  | Remote D      | Remote Desktop Services Profile C |            |              |
| General   | Address  | Account       | Profile                           | Telephones | Organization |
| User pro  | file     |               | 1                                 |            |              |
| Profile p | oath:    | \\S2012-DC\Pr | rofiles\%us                       | semame%    |              |
| Logon :   | script:  |               |                                   |            |              |
| -Home fo  | lder     |               |                                   |            |              |
| Loc       | al path: |               |                                   |            |              |
| ⊖ Con     | nect:    | V To:         |                                   |            |              |
|           |          | ок Са         | ancel                             | Apply      | Help         |

### **CLIENT SIDE**

In order to activate the Roaming User option on a SYSPRO client you need to include a registry string value called RoamingUser (illustrated below). This will be elaborated on shortly.

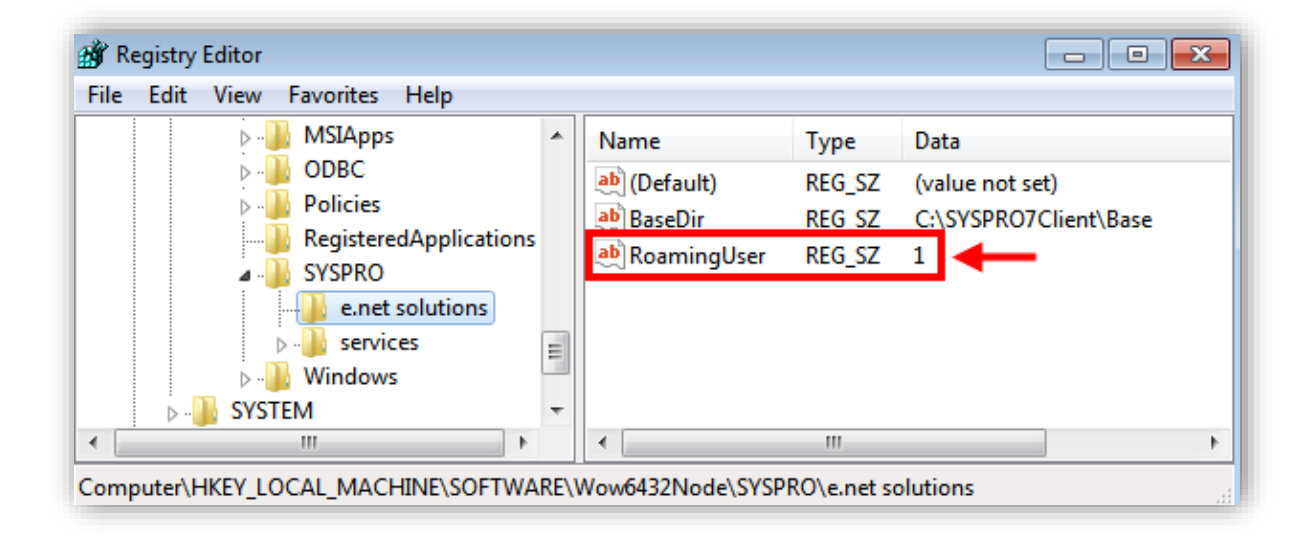

# Roaming Profiles (Active Directory)

The following task will demonstrate how to configure Roaming Profiles on a domain controller from within Active Directory.

In order to implement Roaming Profiles you need to create a shared folder on a server that is part of the domain. The shared folder is required to store user profiles.

In this instance we will create the shared folder directly on the domain controller that will contain the user profiles. For the purpose of the exercise we will create a folder called *Profiles* and share it (you can use your own naming convention).

**Note:** You can hide the folder by adding a Dollar symbol (\$) to the end of the folder name e.g. Profiles\$.

### **PROCESS TO CREATE SHARED FOLDER TO STORE USER PROFILES**

- 1. Create a folder called Profiles on the domain controller (or on another server that is part of the domain).
- Share the folder with everyone.
   Even though you are giving access permissions to everyone, each user will only have access to their own profile folder. However, administrators will most likely want to implement more stringent access rules.
- Once the Profiles folder is in place you need to configure a profile for each roaming user.
   On the Domain controller open Active Directory Users and Computers.
- Locate an appropriate user.
   In this instance we selected a user called Sam Sampson.

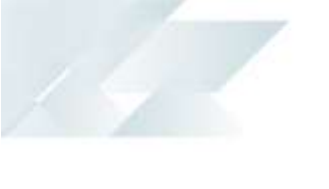

5. Right click on the user and select Properties.You are presented with the Properties utility screen:

| Sam Sampson Properties 2               |          |               |                                 |            |              |
|----------------------------------------|----------|---------------|---------------------------------|------------|--------------|
| Member Of Dial-in Environment Sessions |          |               |                                 |            |              |
| Remote                                 | control  | Remote D      | Remote Desktop Services Profile |            |              |
| General                                | Address  | Account       | Profile                         | Telephones | Organization |
| - User pro                             | file     |               | 1                               |            |              |
| Profile (                              | path:    | \\S2012-DC\Pr | ofiles\%u                       | semame%    |              |
| Logon                                  | script:  |               |                                 |            |              |
| - Home fo                              | lder     |               |                                 |            |              |
| Loc                                    | al path: |               |                                 |            |              |
| ○ Connect:                             |          |               |                                 |            |              |
| ·                                      |          |               |                                 |            |              |
|                                        | (        | OK Ca         | ancel                           | Apply      | Help         |

- 6. Select the Profile tab.
- 7. Enter the Profile path: \\Server Name\Profiles\%username%. The profile path must be a UNC path. Enter a UNC path that relates to your environment.
- 8. Click on **Apply** in order to apply the settings.

# Roaming User Profile (Client Configuration)

This task takes place on the SYSPRO client (workstation).

To activate roaming users on the SYSPRO client you need to define the following registry key:

RoamingUser

The RoamingUser key needs to reside in:

HKEY LOCAL MACHINE\SOFTWARE\Wow6432Node\SYSPRO\e.net solutions

| File Edit View Favorites H                                                                                                    | lelp                    |                                                                                                    |                                    |                                                       |
|----------------------------------------------------------------------------------------------------|-------------------------|----------------------------------------------------------------------------------------------------|------------------------------------|-------------------------------------------------------|
| <ul> <li>Microsoft</li> <li>MSIApps</li> <li>ODBC</li> <li>Policies</li> <li>RegisteredA</li> <li>SYSPRO</li> <li>e.net so</li> <li>services</li> <li>Windows</li> <li>SYSTEM</li> <li>HKEY_USERS</li> <li>HKEY_CURRENT CON</li> </ul> | Applications<br>Iutions | Name<br>(Default)<br>(Default)<br>(Defa | Type<br>REG_SZ<br>REG_SZ<br>REG_SZ | Data<br>(value not set)<br>C:\SYSPRO7Client\Base<br>1 |
| C III                                                                                                    | •                       | •                                                                                                    | 111                                |                                                       |

### PROCESS

- 1. Open the registry editor.
- 2. Navigate to HKEY\_LOCAL\_MACHINE\SOFTWARE\Wow6432Node\SYSPRO\e.net solutions.
- 3. Right click on e.net solutions:

| File Edit View Eavorites Help                                                                                                    |     |                                                                                                    |                  |                                |                                                 |
|----------------------------------------------------------------------------------------------------|-----|----------------------------------------------------------------------------------------------------|------------------|--------------------------------|-------------------------------------------------|
| A Contract of the second second | ons | Name<br>(Default)<br>(Default)<br>(Defa | T<br>R<br>R<br>R | ype<br>EG_SZ<br>EG_SZ<br>EG_SZ | Data<br>(value not set)<br>C:\SYSPRO7Clien<br>1 |
| SYSPRO                                                                                                    |     |                                                                                                    |                  |                                |                                                 |
| → line solutions                                                                                                    | Б   | cpand                                                                                                    | -                |                                |                                                 |
| ▷ · → Windows                                                                                                    | N   | ew                                                                                                    | •                | K                              | ey                                              |
| SYSTEM                                                                                                    | Fi  | nd                                                                                                    |                  |                                |                                                 |
| HKEY_USERS                                                                                                    |     |                                                                                                    | _                | St                             | tring Value                                     |
|                                                                                                    | D   | alata                                                                                                    |                  | R                              | inany Value                                     |

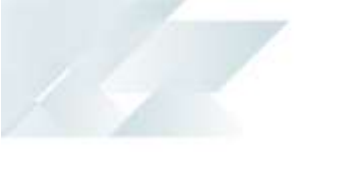

- 4. Select **New** -> **String Value** from the drop down menu.
- 5. Enter RoamingUser as the string value.
- 6. Right Click on RoamingUser and select Modify:

| e Edit View Favorites Help                                                                                                    |               |                                                                                                    |                                                               |                                                                                                 |
|----------------------------------------------------------------------------------------------------|---------------|----------------------------------------------------------------------------------------------------|---------------------------------------------------------------|-------------------------------------------------------------------------------------------------|
| >       MSIApps         >       ODBC         >       Policies          RegisteredApplic          SYSPRO          SYSPRO          SySPRO          SySPRO          SysPRO          SysPRO          SysPRO | cations<br>ns | Name<br>(Default)<br>(Default)<br>(Defa | Type<br>REG_SZ<br>REG_SZ<br>REG_SZ<br>Modi<br>Delete<br>Renar | Data<br>(value not set)<br>C:\SYSPRO7Client\Base<br>1<br><b>fy</b><br>fy Binary Data<br>e<br>me |
|                                                                                                    | •             | •                                                                                                    |                                                               |                                                                                                 |

7. Enter 1 in the **Value** data field.

| <br>dit view Favorites Help |    |              |            |                       |
|-----------------------------|----|--------------|------------|-----------------------|
| ⊿ 퉬 Wow6432Node             | *  | Name         | Туре       | Data                  |
| Business Objects            |    | ab (Default) | REG_SZ     | _(value not set)      |
| Edit String                 |    |              | <b>—</b> × | C:\SYSPRO7Client\Base |
| Value name:                 |    |              |            |                       |
| RoamingUser                 |    |              |            |                       |
| Value data:                 |    |              |            |                       |
| 1                           |    |              |            |                       |
|                             |    | ОК           | Cancel     |                       |
|                             |    | 1            |            |                       |
|                             | ns |              |            |                       |
| A - SYSPRO                  |    |              |            |                       |
| e.net solutions             | -  |              |            |                       |

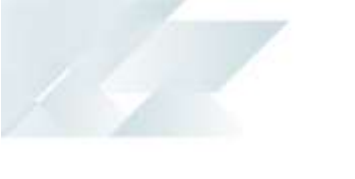

### 8. Click on OK.

The RoamingUser entry will now have a value of **1** as depicted below:

| ile Edit View Favorites Help       |   |                |                  |                                          |
|------------------------------------|---|----------------|------------------|------------------------------------------|
| MSIApps     ODBC                   | * | Name           | Туре             | Data                                     |
| Policies                           |   | ab BaseDir     | REG_SZ<br>REG_SZ | (value not set)<br>C:\SYSPRO7Client\Base |
| Registered Applications a I SYSPRO |   | ab RoamingUser | REG_SZ           | 1                                        |
|                                    | - |                |                  |                                          |
| ⊳ - 🔐 Windows                      | = |                |                  |                                          |
| ⊳ - 🏭 SYSTEM                       | - |                |                  |                                          |
| 4 III                              |   | •              | III              |                                          |

- 9. Exit the registry.
- **Note:** You need to repeat this exercise on every computer that will be used on the domain by the roaming user.

# Roaming User Client/Server Connection

Once the RoamingUser option on the client has been configured, the next step that is required is for the user to launch SYSPRO on the client.

When the user connects to SYSPRO the following dialog will be displayed:

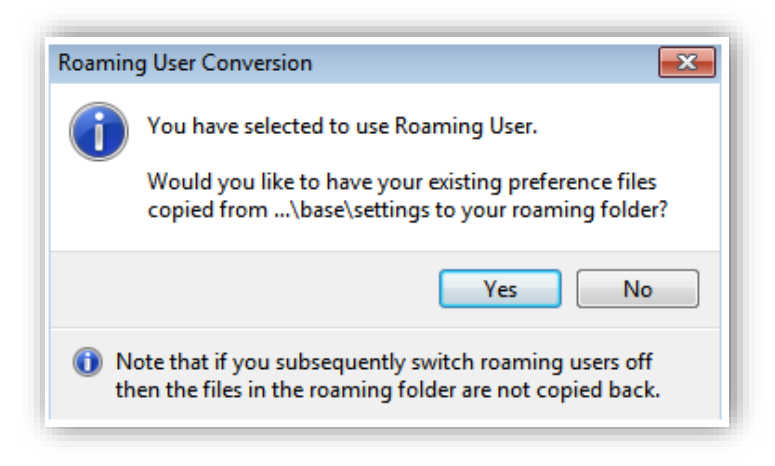

When the user selects **Yes** the SYSPRO\Settings folder will be created in the AppData\Roaming folder on the client machine.

This is illustrated in the illustration below:

| 😋 🗢 📕 C:\Users\sam\AppData\Ro | paming\SYSPRO\settings  |  |  |  |  |  |
|-------------------------------|-------------------------|--|--|--|--|--|
| File Edit View Tools Help     |                         |  |  |  |  |  |
| Organize 🔻 🌈 Open 🔻 Share     | with 🔻 Burn New folder  |  |  |  |  |  |
| 🔒 sam                         | ^ Name                  |  |  |  |  |  |
| AppData                       | admlst.idx              |  |  |  |  |  |
| 🔒 Local                       | admpnl.dat              |  |  |  |  |  |
| land LocalLow                 | admpnl.idx              |  |  |  |  |  |
| Roaming                       | admpro.dat              |  |  |  |  |  |
| Identities                    | admpro.idx              |  |  |  |  |  |
| 鷆 Media Center Programs       | admwin.dat              |  |  |  |  |  |
| Microsoft                     | admwin.idx              |  |  |  |  |  |
| Notepad++                     | 🖆 BARRY.RTF 🔫           |  |  |  |  |  |
| 🍑 Sun                         | Dock_BARRY_IMPMENLP.XML |  |  |  |  |  |
| SYSPRO                        | Dock_BARRY_IMPMENLZ.XML |  |  |  |  |  |
| \mu settings                  |                         |  |  |  |  |  |

Under the hood, files will be copied from the SYSPRO7\Base\settings folder to the AppData\Roaming\SYSPRO\settings folder on the client.

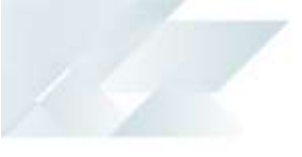

Once the files have been copied from the server to the client, the user will be presented with the following dialog screen:

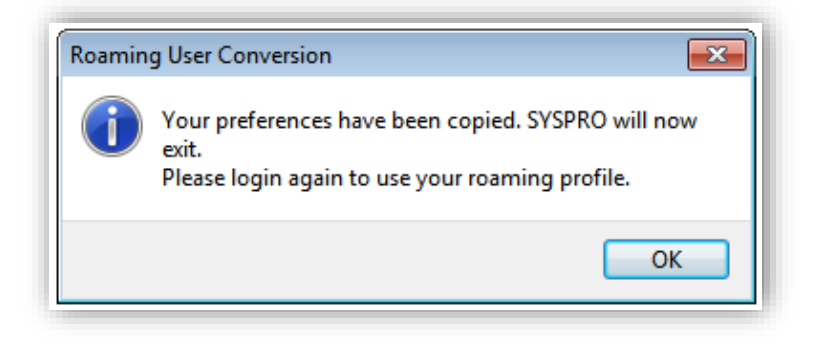

After selecting **OK**, the Roaming User option will have been successfully configured.

The contents of the AppData\Roaming\SYSPRO\Settings folder on the client will be updated to the user's profile on the server as soon as the user signs out of the domain.

When the user signs off from the domain, the user's profile will be updated on the server.

The update process will copy the SYSPRO folder from the client to the user's AppData\Roaming\SYSPRO\Settings folder on the server. As per the illustration below, it can be seen that under the Profiles folder on the server there is a profile folder for user Sam. Under the user Sam.V2 folder it can be seen that the AppData\Roaming folder has been updated with the SYSPRO folder that was copied across from the client:

|                                                                                                    | \AppData\Roaming\SYSPRO\settings                                                                                                    |
|----------------------------------------------------------------------------------------------------|----------------------------------------------------------------------------------------------------|
| File Edit View Tools Help                                                                                                    |                                                                                                    |
| Organize 🔻 Burn New folder                                                                                                    |                                                                                                    |
| 🏭 TESTBED (C:)                                                                                                    | ^ Name                                                                                                    |
| <ul> <li>Network</li> <li>S2012-DC</li> <li>deploy</li> <li>netlogon</li> <li>Profiles</li> <li>Sam.V2</li> <li>AppData</li> <li>Roaming</li> <li>Identities</li> <li>Media Center Programs</li> </ul> | <ul> <li>admlst.dat</li> <li>admlst.idx</li> <li>admpnl.dat</li> <li>admpno.dat</li> <li>admpro.dat</li> <li>admvin.dat</li> <li>admwin.idx</li> <li>BEVERLY.RTF</li> <li>Chart_BEVERLY_APSPEN1.XML</li> </ul> |
| Microsoft                                                                                                    | Dock_BEVERLY_IMPMEINLP.AML  Dock_BEVERLY_IMPMEINLZ.XML                                                                                                    |
| Notepad++                                                                                                    | EDU1admdro.dat                                                                                                    |
| 🌽 Sun                                                                                                    | EDU1admdro.idx                                                                                                    |
| J SYSPRO                                                                                                    | Form_BEVERLY_IMPMENF0.XML                                                                                                    |
| u settings                                                                                                    | FormValues_BEVERLY_APSPENF1.XML                                                                                                    |

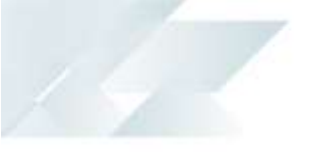

When a user signs on to the domain, Windows copies the user profile from the central location to the local computer.

When the user logs off, Windows copies the profile changes from the client computer to the central storage location. Naturally this will include the SYSPRO settings.

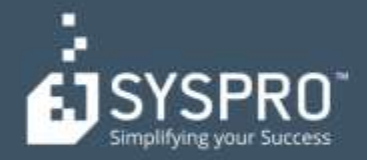

### AFRICA

SYSPRO South Africa Block A Sunninghill Place 9 Simba Road Sunninghill Johannesburg 2191 South Africa Tel: +27 (0) 11 461 1000 Email: info@za.syspro.com

#### SYSPRO South Africa

Block A Lagoon Beach Office Park Cnr Marine & Boundary Rd Milnerton Cape Town 7435 South Africa Tel: +27 (0) 21 552 2220 Email: info@za.syspro.com

#### SYSPRO South Africa

4 Nollsworth Crescent Nollsworth Park La Lucia Ridge La Lucia Durban North 4019 South Africa Tel: +27 (0) 31 566 4240 Email: info@za.syspro.com

#### **SYSPRO East Africa**

Ground Floor - Office No.1 E Panari Sky Centre Mombasa Road Nairobi Kenya Tel: +254 720 909 644 +254 720 909 530 Email: info@za.syspro.com

### ASIA-PACIFIC

SYSPRO Australia Suite 1102, Level 12 201 Miller Street North Sydney NSW 2060 Australia Tel: +61 (2) 9870 5555 Toll free: +1 300 882 311 Email: info@au.syspro.com

#### SYSPRO Australia

1/14 Business Park Drive Notting Hill Victoria Melbourne 3168 Australia Tel: +1300 882 311 E-mail: info@au.syspro.com

#### SYSPRO Asia

8 Eu Tong Sen Street #19-91 The Central Singapore 059818 Tel: +65 6256 1921 E-mail: info@sg.syspro.com

#### CANADA

SYSPRO Canada 4400 Dominion Street Suite 215 Burnaby Vancouver British Columbia Canada VSG 4G3 Tel: +1 (604) 451 8889 Toll free: +1 888 259 6666 Email: info@ca.syspro.com

#### SYSPRO Canada

5995 Avebury Road Suite 902 Mississauga Toronto Ontario Canada LSR 3P9 Tel: +1 905 502 5502 Email: info@ca.syspro.com

#### SYSPRO Canada

6080 Young Street Suite 1002 Halifax Nova Scotia Cariada B3K 5L2 Tel: +1 902 423 1256 Toll free: +1 866 979 7776 Email: info@ca.syspro.com

#### EUROPE

SYSPRO United Kingdom Baltimore House 50 Kansas Avenue Salford Quays Manchester United Kingdom M50 2GL Tel: +44 161 876 4498 Email: Info@uk.syspro.com

### USA

SYSPRO USA and Americas 959 South Coast Drive Suite 100 Costa Mesa California 92626 USA Tel: +1 (714) 437 1000 Toll free: +1 800 369 8649 Email: info@us.syspro.com

#### www.syspro.com

V01 Copyright © 2017 SYSPRO. All rights reserved. All brand and product names are trademarks or registered trademarks of their respective holders.